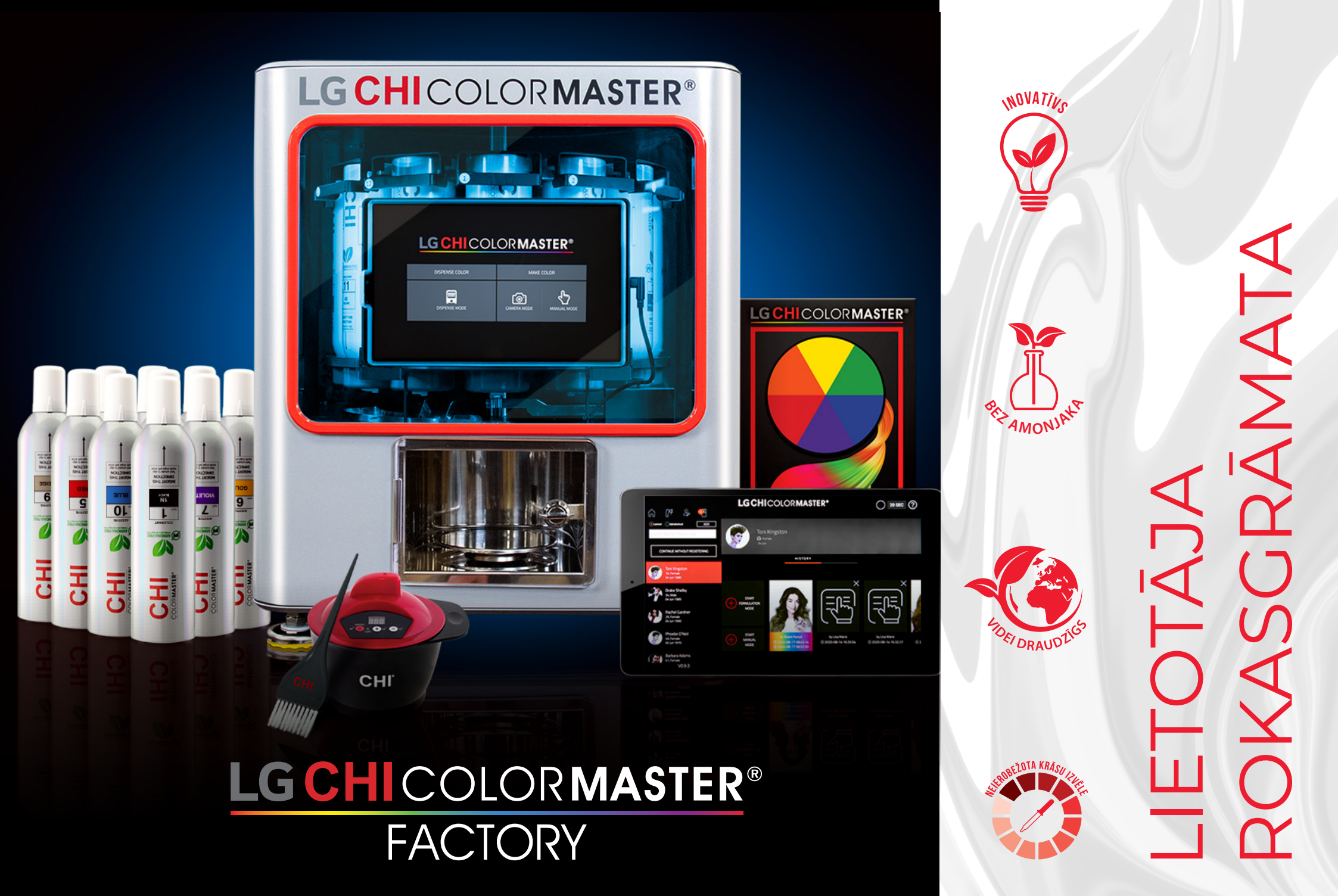

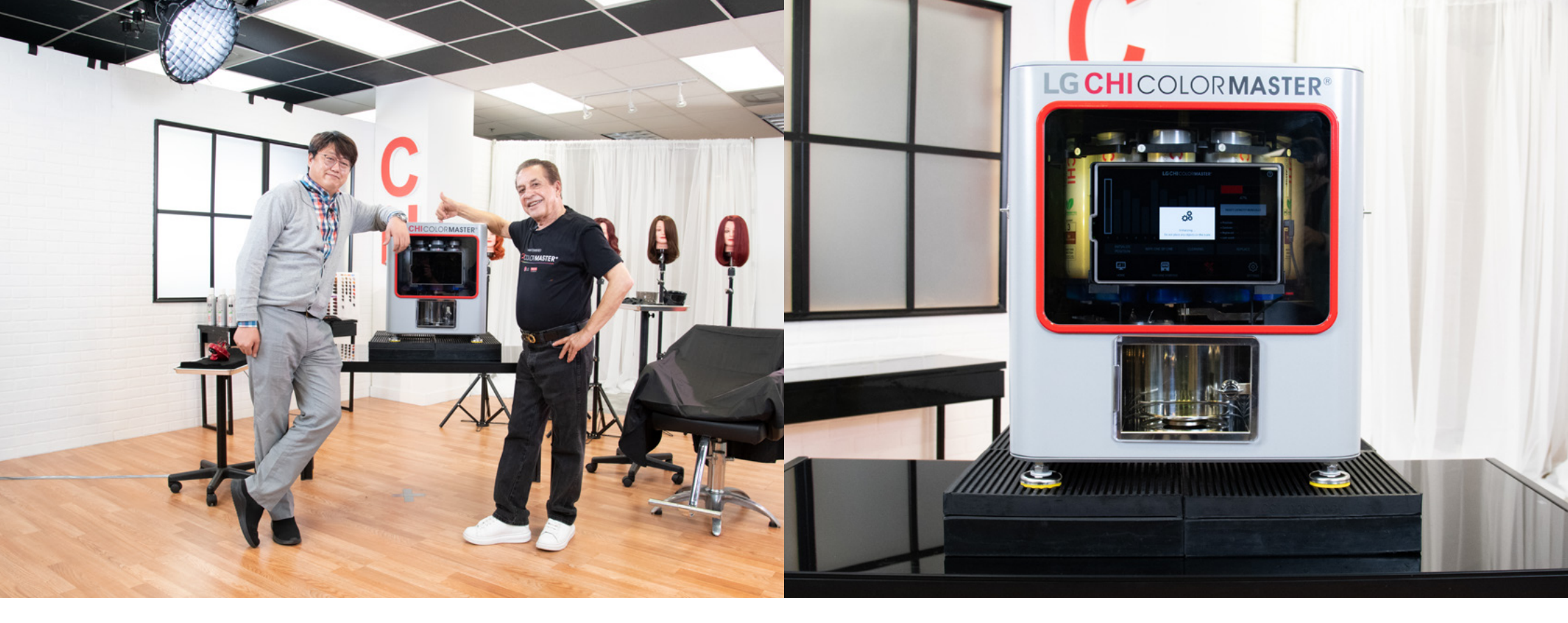

LG H&HR&D Inženieri apvienoja spēkus ar CHI Color profesionāli Farouk Shami un viņa komandu kas sastāv no profesionāliem ķīmiķiem, kā arī pašiem labākajiem matu krāsošanas profesionāļiem, lai radītu CHI ColorMaster ierīci, ar kuru var izveidot matu krāsu formulas neierobežotā daudzumā. Kā arī jūs varat pielāgot jūsu pašu izveidotas krāsu formulas bezgalīgās variācijās. Farouk Systems ar lepnumu turpina izglītības, vides un inovācijas misiju!

## SATURS

LG CHI COLORMASTER IERĪCES FUNKCIJAS UN PRIEKŠROCĪBAS

4

5

6

7

8

10

11

BEZAMONJAKA MATU KRĀSA

## PAMATFUNKCIJAS

PLANŠETDATORA UN IEKĀRTAS IESLĒGŠANA

FLAKONU TĪRĪŠANA

INDIVIDUĀLA FLAKONA NOMAIŅA

NOTĪRĪT PA VIENAM

LG CHI COLORMASTER LIETOTNES DARBĪBA

KLIENTI

| ČETRU SOĻU IZMANTOŠANA   |
|--------------------------|
| LIETOTĀJA REŽĪMI         |
| SIMULĀCIJAS REŽĪMS       |
| MANUĀLAIS REŽĪMS         |
| PIELIKUMS                |
| IETEKMĒJOŠIE ELEMENTI    |
| BIEŽĀK UZDOTIE JAUTĀJUMI |
| PROBLĒMU NOVĒRŠANA       |
| PIESARDZĪBA              |

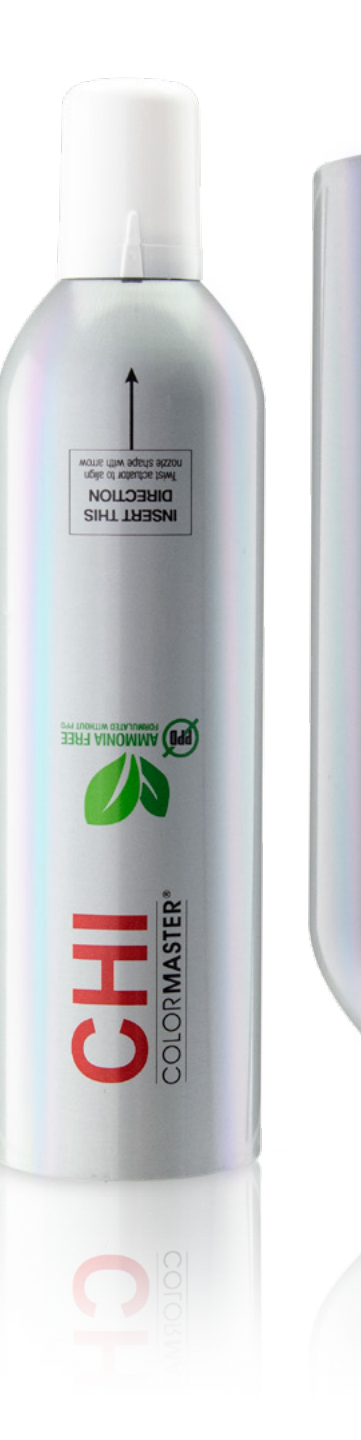

4

INSERT THIS DIRECTION

## KAS PADARA LG CHI COLORMASTER PAR TIK ĪPAŠU UN ORIĢINĀLU INOVĀCIJU?

- 🗸 🖌 Inovatīva tehnoloģija.
- 🗸 🖌 Bezamonjaka matu krāsa.
- 🗸 🖌 Neierobežota krāsu izvēle.

LG CHI ColorMaster nodrošina jaunos matu krāsošanas speciālistus ar iespēju, pārliecinoši attīstīt savas mākslinieciskās prasmes, savukārt matu krāsošanas meistari ar pieredzi, varēs veidot neierobežotus krāsu salikumus un veidot oriģinālas formulas īpaši pielāgojot katram klientam.

LG CHI ColorMaster piedāvā iespēju izmantot arī iepriekš ieprogrammētu krāsu sajaukumu formulas. Jau sagatavotās formulas ir iespējams pielāgot un veidot jaunas krāsas, kas pielāgotas individuāli katram klientam.

## IERĪCES FUNKCIJAS UN PRIEKŠROCĪBAS:

- Vienkāršota skārienjūtīga vadība pateicoties planšetdatoram,
- iespēja pieslēgties un vadīt ierīci attālināti no viedtālruņa,
- pateicoties augstas precizitātes svariem krāsas formula vienmēr ir precīza,
- 🖌 🖌 tikai 10 krāsu flakoni + 2 attīstītāji, kas aizstāj visu krāsu laboratoriju,
- vienkārša ierīces apkope un tīrīšana.

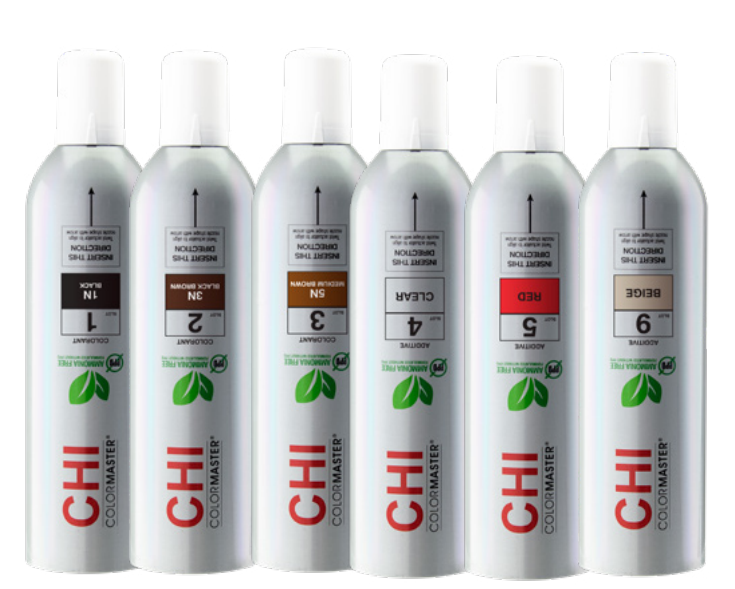

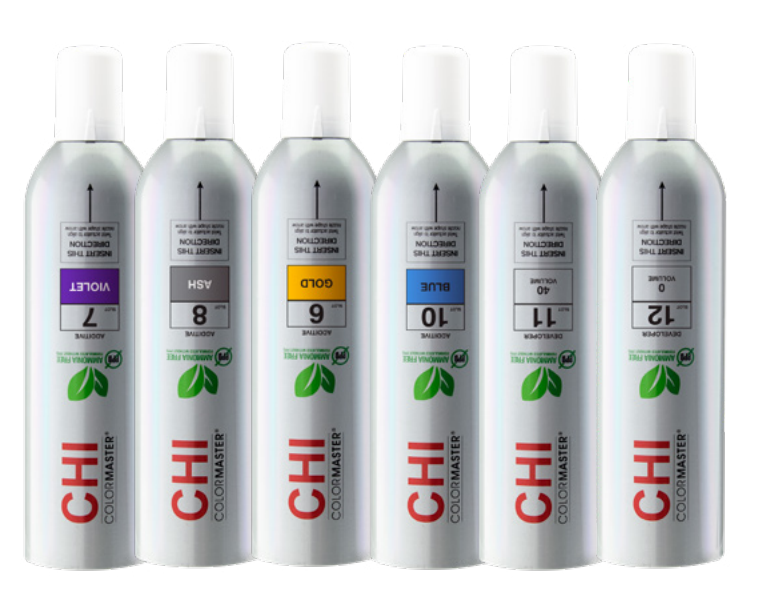

# BEZAMONJAKA MATU KRĀSA

LG CHI ColorMaster izmanto Ionic Shine Shades Liquid matu krāsas, kas sniedz visas, šīs krāsas, pielietošanas priekšrocības.

\*Papildinformāciju skatiet CHI Shine Shades rokasgrāmatā.

lerīcē iestatītā palete piedāvā **jau gatavus 30 000 krāsu toņus**, kurus iespējams bezgalīgi pielāgot vai veidot pilnīgi jaunas krāsu formulas.

Bezgalīga krāsu palete kas paslēpta vien 10 krāsu flakonos + 2 attīstītāji.

Flakons 1 : 1N Flakons 2 : 3N Flakons 3 : 5N Flakons 4 : Caurspīdīgs pigments Flakons 5 : Sarkans pigments Flakons 6 : Zelta pigments Flakons 7 : Violets pigments Flakons 8 : Pelēks pigments
Flakons 9 : Smilškrāsas pigments
Flakons 10: Zils pigments
Papildus, 2 CHI Color Generators ģeneratori, lai sajauktu 10%, 20%, 30% un 40% oksidanta stiprumu
Flakons 11: 40 % oksidants
Flakons 12: 0 % oksidants

Inovatīva flakona uzbūve nodrošina tā pilnīgu iztukšošanu, izvairoties no krāsas zudumiem un oksidēšanās uzglabāšanas laikā.

Flakoni ir kompakti un aizņem maz vietas matu skaistumkopšanas salonos, individuālo meistaru darba vietā, skaistumkopšanas skolās u.t.t.

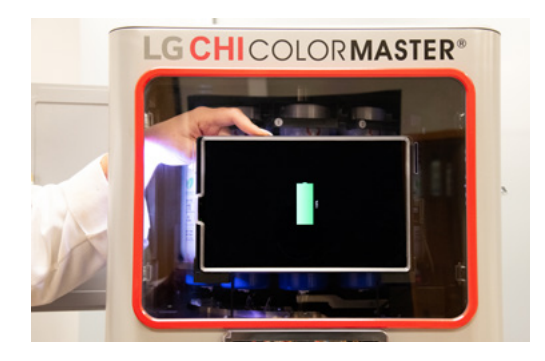

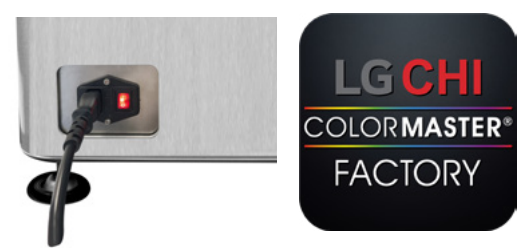

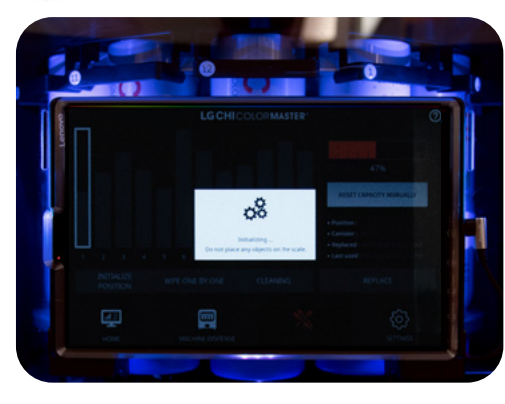

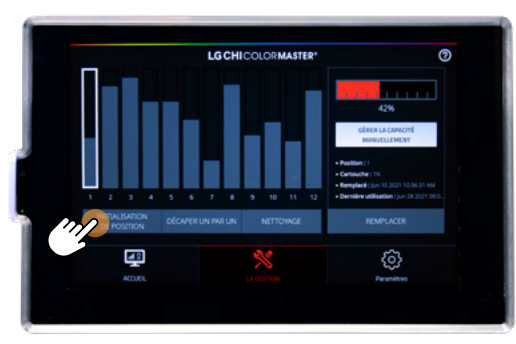

# PAMATFUNKCIJAS

## PLANŠETDATORA UN IEKĀRTAS IESLĒGŠANA

- 1. Pārliecinieties, ka LG CHI ColorMaster ir pievienots strāvas avotam.
- 2. lekārtas priekšpusē, pagrieziet kreiso durvju rokturi, lai atvērtu durvis.
- 3. levietojiet roku iekšpusē. Nospiediet un turiet augšējo ieslēgšanas pogu, lai ieslēgtu planšetdatoru.
- 4. Kad planšetdators ir ieslēgts, nospiediet oranžo slēdzi iekārtas aizmugurē uz **"Ieslēgts"** (**]**) pozīciju.
- (5.) Lietotne LG CHI ColorMaster tiks automātiski atvērta.
- 6. Ja lietotne netiek atvērta, atrodiet un izvēlieties ColorMaster lietotnes ikonu.

## INICIALIZĒŠANA

Tiklīdz lietotne tiks atvērta, iekārta tiks automātiski iestatīta darbam. Šī inicializēšana iekļauj flakonu kustību, veicot vienu pilnu apgriezienu, pirms krāsu dozēšanas.

lekārtu var inicializēt problēmu novēršanai, dodoties uz pārvaldes (Management) ekrānu un izvēloties "Inicializēt pozīciju (Initialize Position)."

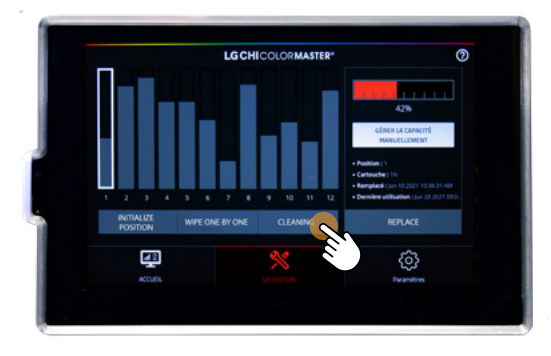

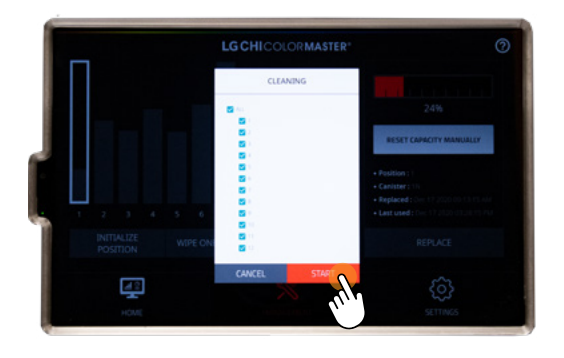

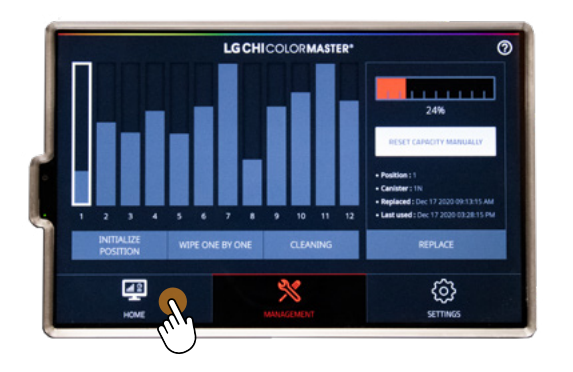

## FLAKONU TĪRĪŠANA

- 1.) Krāsu dozēšanas ekrānā, izvēlieties **"Pārvaldes (Management)"** logu.
- (2.) Pārvaldes ekrānā, izvēlieties **"Tīrīšanas (Cleaning)"** logu.

Atvērsies tīrīšanas logs ar visiem 12 flakoniem.

3. Atzīmējiet **"Visi (All)."** \*Atsevišķi krāsu flakoni var tikt atlasīti vai atcelti.

 Atveriet priekšējās durvis un novietojiet tukšu CHI Bowl trauku uz svaru plāksnes. Pirms tiek sākta tīrīšana, pārliecinieties, ka durvis ir pilnībā aizvērtas.

- (5.) Izvēlieties "Sākt (Start)."
- 6. lekārta tiks inicializēta un no katra krāsas flakona izdalīs nelielu daudzumu krāsas.
- (7.) Kad tīrīšana ir pabeigta, iekārta atvērs jaunu logu.
- 8. Izvēlieties **"Labi (Ok),"** lai atgrieztos uz **Pārvaldes (Management)** ekrānu.
- 9. Izvēlieties **"Sākumlapa (Home)"**, lai atgrieztos uz krāsu formulētāja (Color Formulator) ekrānu.

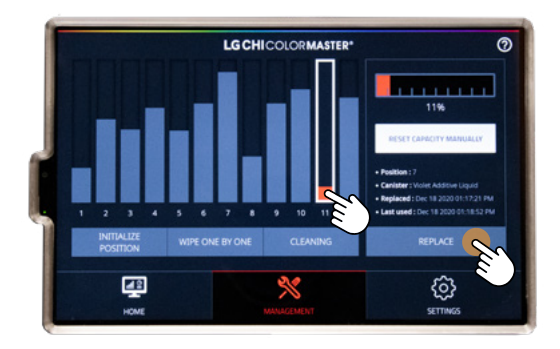

## INDIVIDUĀLA FLAKONA NOMAIŅA

- Skatīt Pārvaldes (Management) ekrānu. Ja ekrānā attēlotais flakons uzrāda sarkanu joslu vai tās nav, flakona krāsas līmenis ir zems vai tas ir tukšs.
- 2. Atlasiet tukšo vai zemo krāsas flakonu. Atlasītā flakona josla tiks izgaismota.
- 3. Izvēlieties "Nomainīt (Replace)".
- 4.) Flakons rotēs virzienā uz kreiso pusi.
- 5. Atveriet durvis kreisajā pusē, lai izņemtu tukšo flakonu.

levietojiet jaunu krāsas flakonu.

Pārliecinieties, ka flakona uzlīmes numurs sakrīt ar tā vietas

- 6. numuru iekārtā, un novietojiet to tā, lai bultas simbols, kas atrodas flakona priekšpusē, sakristu ar bultas simbolu uz iekārtas pamatnes.
- 7. Līdzko krāsu flakons ir nomainīts, aizveriet durvis un izvēlieties **"Jā (Yes)"**.

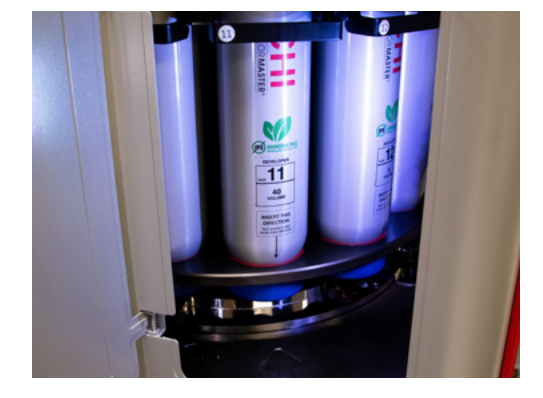

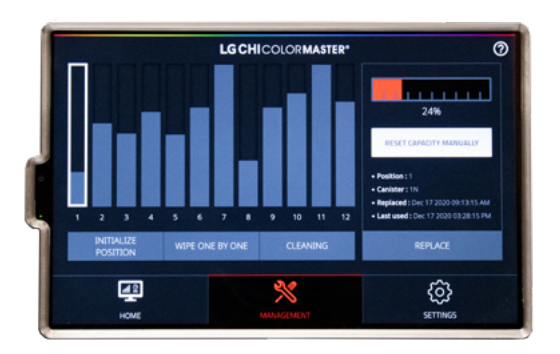

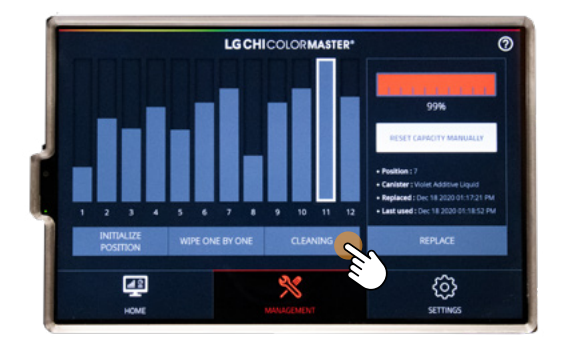

 Pārvaldības (Management) ekrānā izvēlieties "Tīrīšana (Cleaning)" (cilne mirgos).

2. Atvērsies tīrīšanas cilne un nomainītais krāsas flakons tiks atzīmēts ar tekstu **"Tīrīšana ir nepieciešama (Cleaning is Necessary)".** 

Novietojiet tukšu CHI trauku uz svariem un izvēlieties
 "Sākt (Start)", lai sāktu tīrīšanu.

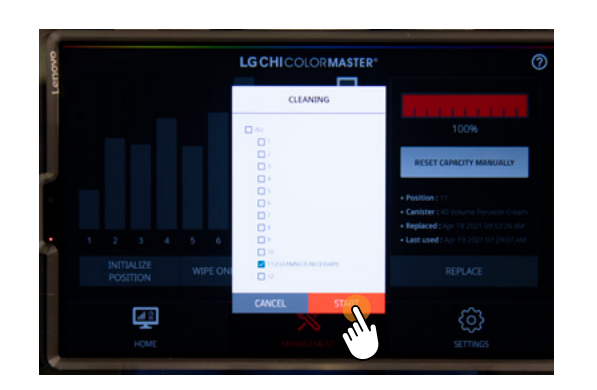

- lekārta inicializēs un izdalīs nelielu daudzumu krāsas no nomainītā flakona.
- (5.) Kad tīrīšana ir pabeigta, iekārta atvērs jaunu cilni.
- 6. Izvēlieties **"Labi (Ok),"** lai atgrieztos uz pāvaldes (Management) ekrānu.
- Izvēlieties "Sākumlapa (Home)", lai atgrieztos "Dozēšana (Dispense)" ekrānā.

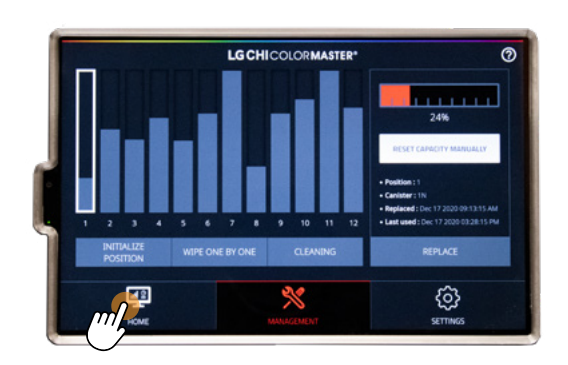

**legaumējiet:** Ja ir vajadzība nomainīt vairākus krāsas flakonus vienlaikus, sāciet tīrīšanu tikai pēc tam, kad nomainīti visi krāsu flakoni. Tīrīšanas logs (cleaning window) atzīmēs visus nomainītos krāsas flakonus ar tekstu "Tīrīšana ir nepieciešama (Cleaning is Necessary)".

#### **BRĪDINĀJUMS:** NEKAD MANUĀLI NEKUSTINIET KRĀSU FLAKONUS KAMĒR IEKĀRTA DARBOJAS UN IR PIESLĒGTA PIE STRĀVAS AVOTA

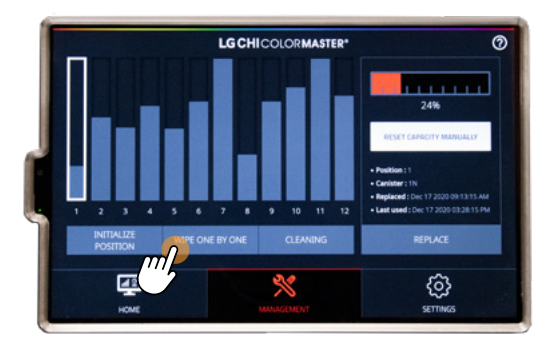

## NOTĪRĪT PA VIENAM

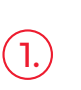

Lai novērstu krāsas uzkrāšanos uz flakona sprauslas, dodieties uz **"Pārvaldības ekrāns (Management screen)"** un izvēlieties **"Notīrīt pa vienam (Wipe One by One)".** 

Šīs darbības laikā tiks veikta rotēšana un krāsas flakons tiks
 novietots priekšplānā, lai caur prekšējām durvīm varētu atsevišķi notīrīt katra flakona sprauslu, izmantojot mitru drānu.

Detalizētākus administratīvos iestatījumus, skatiet LG CHI ColorMaster iekārtas darbības lietošanas rokasgrāmatā.

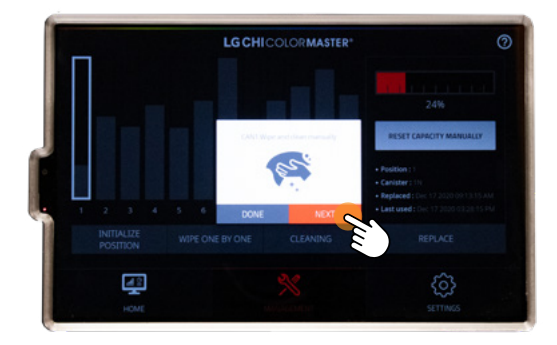

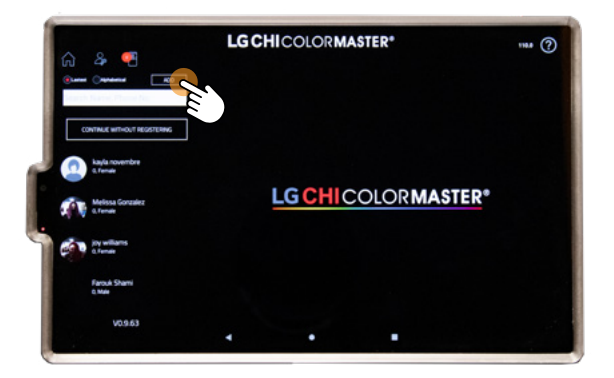

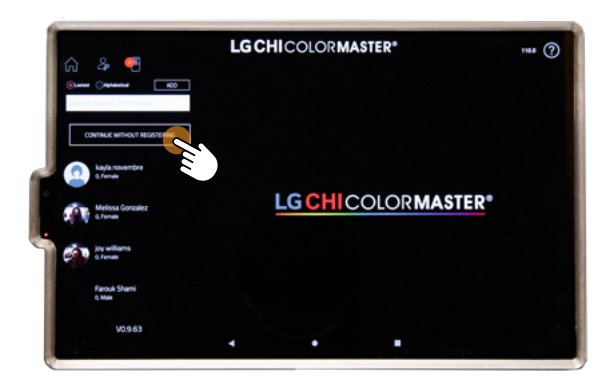

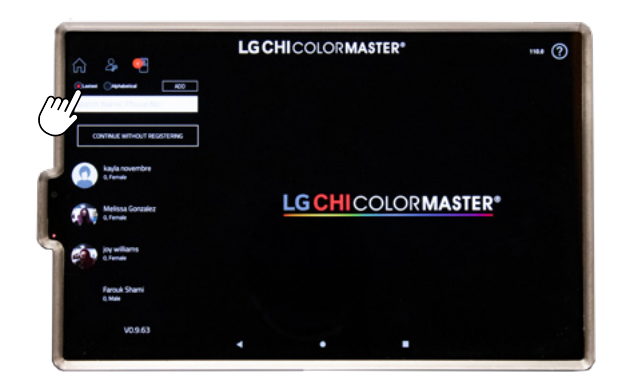

# LG CHI COLORMASTER LIETOTNES DARBĪBA

Tālāk norādītie procesi atbilst lietotnei visās ierīcēs

## PIRMĀ DAĻA- KLIENTI

## LG CHI ColorMaster klientu pievienošana

LG CHI ColorMaster nodrošina vienkāršu pārvaldīšanu un piekļūšanu katra klienta matu krāsošanas formulām.

Lietotnes sākuma ekrānā, matu krāsošanas meistars var reģistrēt klientu, izvēloties ikonu **"Pievienot (Add)"** 

(2.) \*legaumējiet- ja klients vēlas atteikties no reģistrācijas, izvēlieties ikonu "Turpināt bez reģistrācijas (Continue Without Registering icon)".

Palūdziet klientu pārbaudīt ievadīto informāciju un atzīmēt **"Reģistrācijas līgums (Registration Agreement)."** Kad klients

3. iepazinies ar visiem pakalpojumu sniegšanas noteikumiem, izvēlieties "Tālāk (Next)." Ievadiet klienta pamatinformāciju (vārdu, tālruņa numuru, adresi utt.) un izvēlieties "Reģistrēties (Register)".

4.) Jaunais reģistrētais klients tiks pievienots klientu katalogam.

5 Klientu katalogu var sakārtot alfabēta secībā vai secībā pēc pēdējā pievienotā klienta.

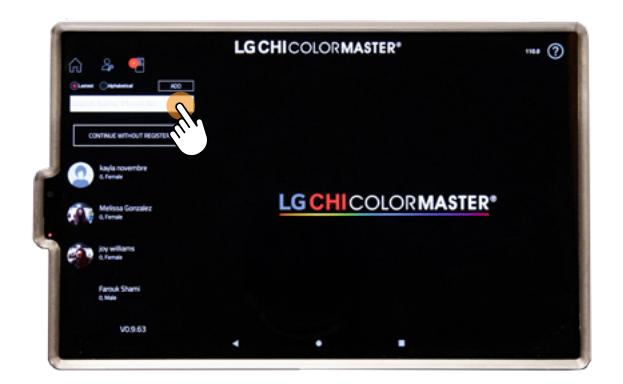

## LG CHI COLORMASTER KLIENTU MEKLĒŠANA

- Lai piekļūtu klienta profilam, lietotnes sākuma ekrāna (home screen) meklēšanas joslā, ievadiet klienta vārdu vai tālruņa numuru.
- 2 Lai pievienotu jaunu krāsu formulu, skatītu pakalpojumu vēsturi vai rediģētu profila informāciju, Izvēlieties konkrētu klientu.

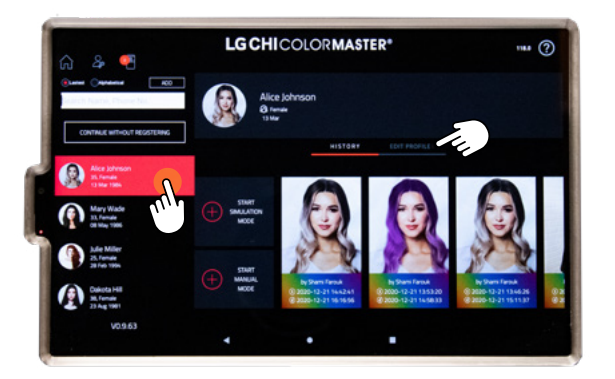

## LG CHI COLORMASTER KLIENTU REDIĢĒŠANA VAI NOŅEMŠANA

- Lietotnes sākuma ekrānā (home screen), meklēšanas joslā, meklējiet klienta vārdu vai tālruņa numuru.
- 2. Izvēlieties klientu un dodieties uz **"Rediģēt profilu (Edit Profile)"** (blakus Vēsture (History).
- 3. levadiet veikala paroli (Store password) un atlasiet **"Labi (Ok)".**
- 4.) Šajā logā, iespējams rediģēt vai noņemt klienta profilu.

## OTRĀ DAĻA FORMULĒŠANA, IZMANTOJOT ČETRUS VIENKĀRŠUS SOĻUS

Četri vienkārši soļi ir pamats un vissvarīgākās darbības, lai nodrošinātu vēlamās krāsas rezultāta sasniegšanu. Šīs darbības tiek piemērotas katrai atsevišķai krāsas uzklāšanai, izmantojot CHI Ionic Shine Shades Liquid matu krāsuneapstrādāta (virgin) krāsošana, atkārtota krāsošana (re-touch), tonēšana (toning) vai matu barošana (glaze).

### 1. SOLIS DABĪGĀS MATU KRĀSAS SĀKUMA LĪMEŅA NOTEIKŠANA

Matu krāsas sākuma toņa noteikšana ir pamats efektīvai krāsas izvēlei. Tas ir, nepieciešams precīzi analizēt un noteikt klienta matu dabisko līmeni. CHI Ionic Shine Shades Liquid Haircolor paraugi piedāvā vienkāršu veidu, kā noteikt Jūsu klienta matu dabisko līmeni.

1) Atdaliet tīru, sausu matu šķipsnu un turiet to nedaudz piepaceltu no galvas ādas.

- Izvēlieties vienu no paraugiem ar numuru no 1 līdz 11 un novietojiet to tā, lai tas atbilstu atlasītās matu šķipsnas augšanas virzienam.
- 3) Klienta dabiskais matu līmenis ir identificēts, tad kad ir atrasta matu toņa atbilstība ar kādu no paraugiem.
- Vienmēr pārbaudiet vairākas zonas: pakauša daļu, pakauša un matu līniju, lai maksimāli precīzi noteiktu dabiskā toņa līmeni.
- 5) Nosakiet sirmo matu procentuālo daudzumu.

**Iegaumējiet:** Ja klienta dabiskais matu līmenis ir starp diviem CHI Ionic Shine Shades Liquid Hair Color Natural līmeņiem, izvēlieties atbilstoši savai formulai:

Tumšāku līmeni, ja ir jāveic balināšana/pagaišināšana (lifting).

Gaišāku līmeni, ja ir jāveic krāsošana (depositing).

## 2. SOLIS VĒLAMĀ MATU LĪMEŅA SASNIEGŠANA

Vienāds līmenis.

Gaišāks vai tumšāks.

Sirmo matu krāsošana.

Profesionālas matu krāsošanas konsultācijas mērķis ir identificēt un izprast klienta vēlmes, pirms saņemt matu krāsošanas pakalpojumu. Šie ir četri krāsojuma rezultātu veidi, ko ir iespējams sasniegt ar CHI Ionic Shine Shades Liquid Hair Color:

- O Dabisko matu krāsošana gaišāk līdz 4 toņu līmeņiem.
- O Matus krāsošana tumšākos toņu līmeņos.
- O Saskaņošana ar dabisko līmeni.
- O Toņa mainīšana.

## (3.) SOLIS VĒLAMĀ TOŅA NOTEIKŠANA

Nākošais solis, vēlamās toņa nianses izvēle un krāsu formulas sastādīšana.

Vēss (Cool).

Neitrāls (Neutral).

Silts (Warm).

## Krāsas iznākuma rezultāts būs krāsvielu un matu dabiskās pigmentācijas kombinācija

Uzdodiet sev šos jautājumus:

Vai Jūsu klients dod priekšroku vēsajiem vai siltajiem toņiem?

Kādi toņi piestāvētu klienta acu un sejas ādas krāsai?

Vai klienta matos jau ir kādi esošie toņi, kurus ir nepieciešams neitralizēt?

Vai Jūs uzlabojat matos jau esošo toni?

| RRASU NEITRALIZACIJAS DIAURAMIMA       |                         |                            |                            |  |
|----------------------------------------|-------------------------|----------------------------|----------------------------|--|
| DABISKĀS<br>KRĀSAS<br>LĪMEŅA<br>NUMURS | NOSAUKUMS,<br>APRAKSTS  | DABISKS PAMAT-<br>PIGMENTS | LAI NEITRALIZĒTU           |  |
| 11                                     | ĪPAŠI GAIŠI<br>BLONDS + | GAIŠI<br>DZELTENS          | GAIŠS IRĪDA<br>BLONDS      |  |
| 10                                     | ĪPAŠI GAIŠI<br>BLONDS   | GAIŠI<br>DZELTENS          | GAIŠS BĒŠS<br>BLONDS       |  |
| 9                                      | GAIŠI<br>BLONDS         | DZELTENS                   | GAIŠS BĒŠS<br>BLONDS       |  |
| 8                                      | VIDĒJI<br>BLONDS        | ZELTS                      | VIDĒJI<br>PELĒKI<br>BLONDS |  |
| 7                                      | TUMŠI<br>BLONDS         | GAIŠI<br>ORANŽS            | GAIŠI<br>PELĒK-<br>BRŪNS   |  |
| 6                                      | GAIŠI BRŪNS             | TUMŠI<br>ORANŽS            | VIDĒJI<br>PELĒK-<br>BRŪNS  |  |
| 5                                      | VIDĒJI<br>BRŪNS         | SARKAN-<br>ORANŽS          | TUMŠI<br>PELĒK-<br>BRŪNS   |  |
| 4                                      | TUMŠI BRŪNS             | SARKANS                    | TUMŠI<br>PELĒK-<br>BRŪNS   |  |
| 3                                      | VISTUMŠĀK<br>BRŪNS      | SARKAN-<br>BRŪNS           | TUMŠI<br>PELĒK-<br>BRŪNS   |  |
| 2                                      | DABISKS<br>MELNS        | TUMŠI<br>SARKAN-<br>BRŪNS  | TUMŠI<br>PELĒK-<br>BRŪNS   |  |
| 1                                      | MELNS                   | TUMŠI<br>SARKAN-<br>BRŪNS  | TUMŠI<br>PELĒK-<br>BRŪNS   |  |
| <b>10 VOLU</b>                         |                         | UME 30 VOLUM               | E 40 VOLUME                |  |

PACEL PAR 1 PACEL PAR 2 PACEL PAR 3 PACEL PAR 4

LĪMEŅIEM LĪMEŅIEM

LĪMEŅIEM

LĪMENI

ΚΟΛΩΙ ΝΕΙΤΟΛΙ ΙΖΛΟΊΛΟ ΡΙΛΟΡΛΜΜΛ

## 4. SOLIS VAJADZĪGĀ ĢENERATORA OKSIDANTA NOTEIKŠANA

CHI Color Generators ir izstrādāti tā, lai nodrošinātu līdz pat 1 līmeņa paaugstināšanu uz katriem 10 izmantotajiem stiprības oksidantiem. Pirms lietošanas vienmēr veiciet atsevišķas matu šķipsnas krāsas pārbaudi.

Ir viegli noteikt nepieciešamo oksidanta stiprumu, ja ir noteikts: Klienta dabiskais toņa līmenis (Pirmais solis), vēlamā toņa līmeņa noteikšana (Otrais solis), vēlamās tona nianses noteikšana (Trešais solis).

#### Krāsojot matus gaišākus (lifting):

- Izvēlieties, par cik toņu līmeņiem gaišākus vēlaties krāsot (vienu, divus, trīs vai četrus).
- Tas noteiks kādu oksidanta koncentrāciju nepieciešams izmantot:
   10vol, 20vol, 30vol vai 40vol.

#### Ja krāsojiet matus tumšākus (depositing) vai nemainiet toņa līmeni (same level)

O leteicama CHI Color Generator oksidanta koncentrācija 10 vol

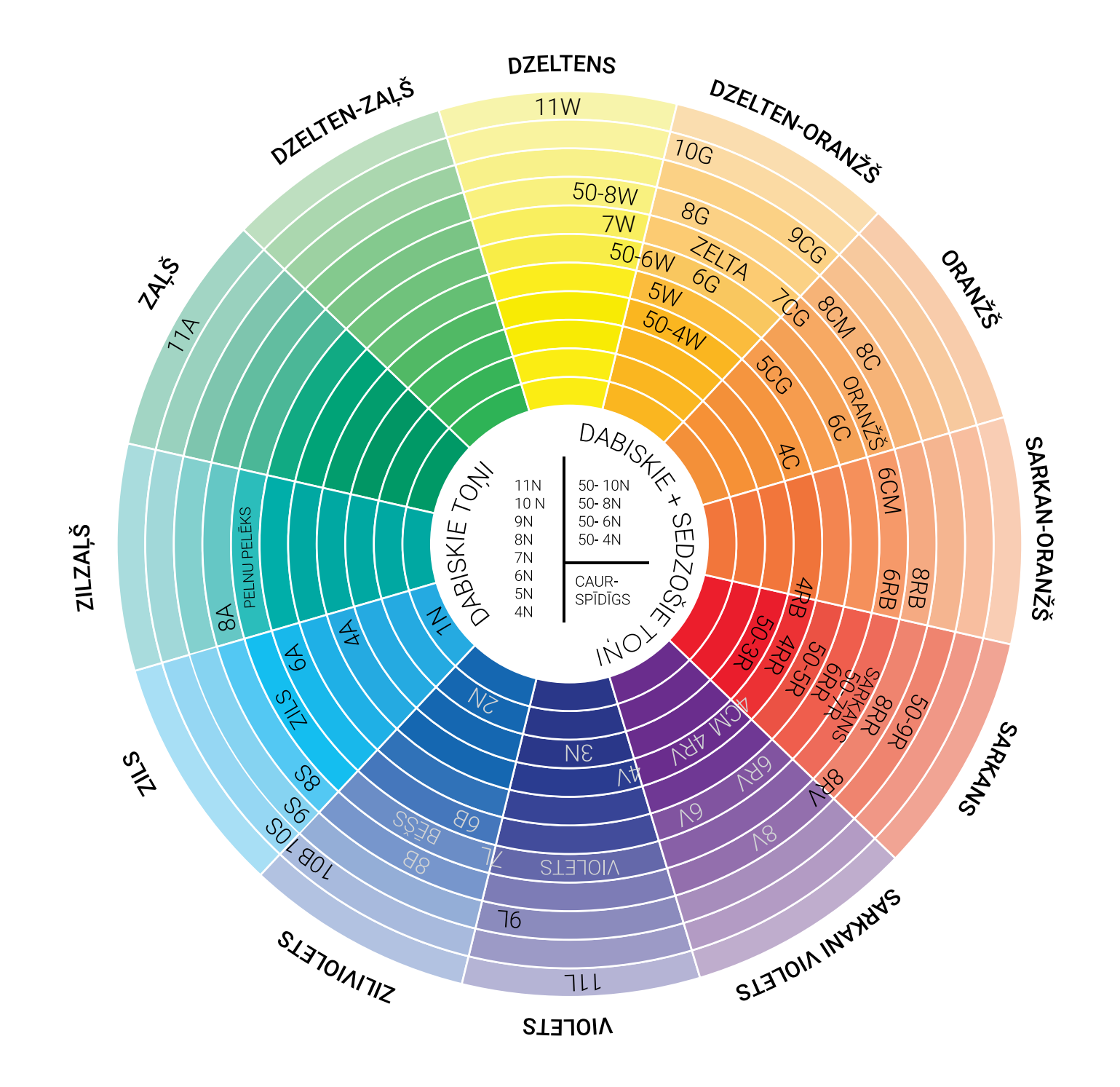

## TREŠĀ DAĻA - LIETOTĀJA REŽĪMI SIMULĀCIJAS REŽĪMA IZMANTOŠANA

Šis režīms piedāvā formulas, pamatojoties uz jūsu klienta sākotnējo un vēlamo matu krāsu, ar iespēju veikt arī radošas izmaiņas.

- Lietotnes sākuma ekrānā, klientu katalogā meklējiet un izvēlieties klientu.
- 2) Izvēlieties "Sākt simulācijas režīmu (Start Simulation Mode)"
- Pārliecinieties, ka klienta seja atrodas vadlīniju centrā un mati
- piekļaujas sejai. Nofotografējiet klientu, noklikšķinot uz baltā apļa labajā pusē.

## 1. SOLIS IZVĒLIETIES MATU ZONU

- Kamera atpazīs matus un ekrānā tie kļūs balti. Ja nepieciešams, matu zonas rediģēšanai var izmantot otu un dzēšgumijas rīkus. Šo rīku izmēru var regulēt, bīdot joslu virzienā pa kreisi vai pa labi.
- 5) Izvēlieties "Tālāk (Next)," kad attēls ir gatavs.

## 2.) SOLIS IZVĒLIETIES SĀKUMA MATU KRĀSU

- 6) Nosakiet sākuma matu krāsu (Starting Hair Color), atzīmējot **"Color Choice".**
- 7) Tiks parādīta CHI ColorMaster Wall diagramma. Izvēlieties klienta sākuma toņa līmeni un izvēlieties "Labi (Ok)".
   \*Izmantojiet pirkstus, lai tuvinātu/attālinātu attēlu.
- 8) Tālāk, atlasiet **"Vēlamā matu krāsa (Desired Hair Color)"** atzīmējot **"Krāsu izvēle (Color Choice)"** zem kursora.
- 9) Izvēlieties klienta vēlamo krāsu no CHI ColorMaster Wall digitālās krāsu paletes un uzklikšķiniet uz **"Labi (Ok)".**
- 10) Pārskatiet izvēles iespējas un uzklikšķiniet uz "Tālāk (Next)".

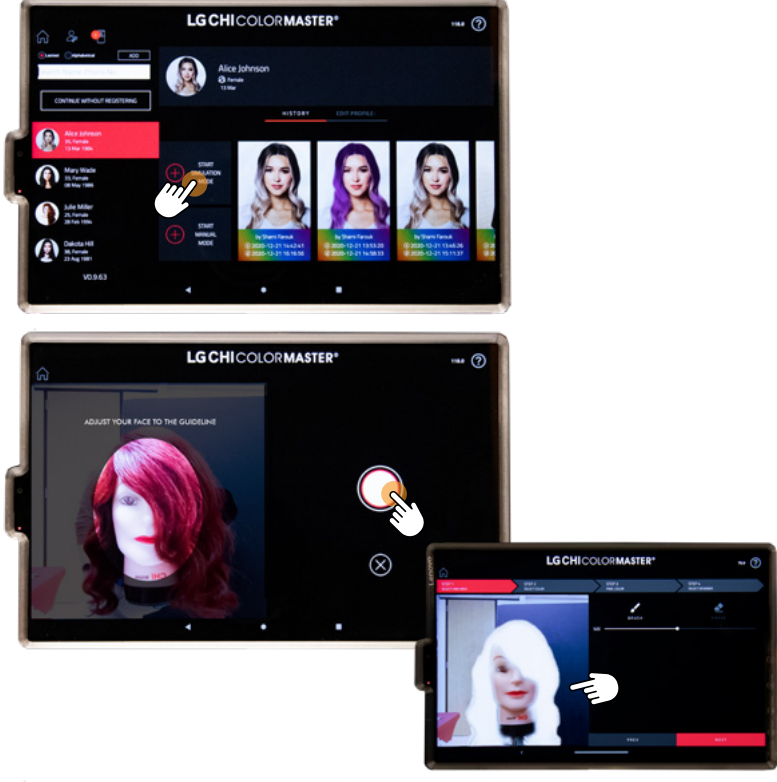

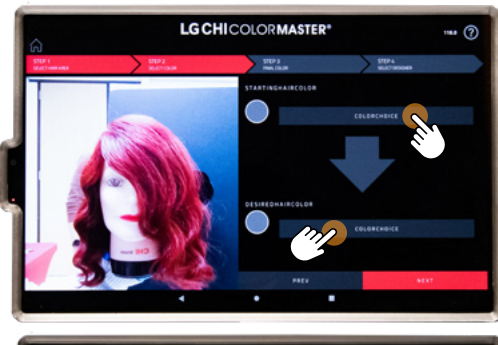

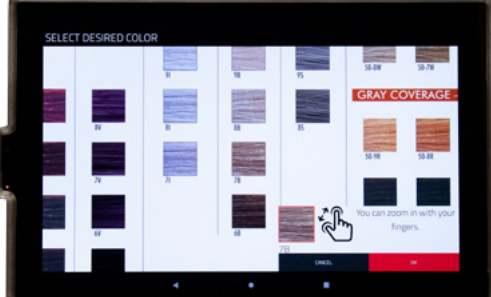

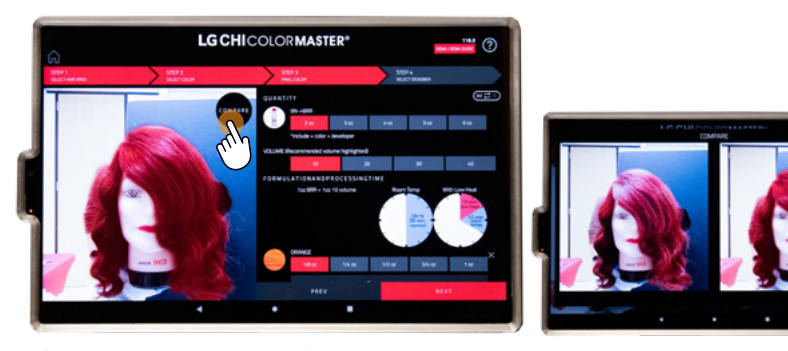

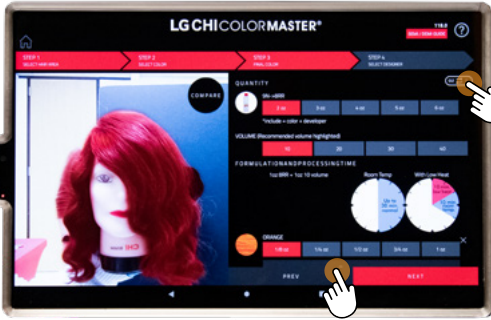

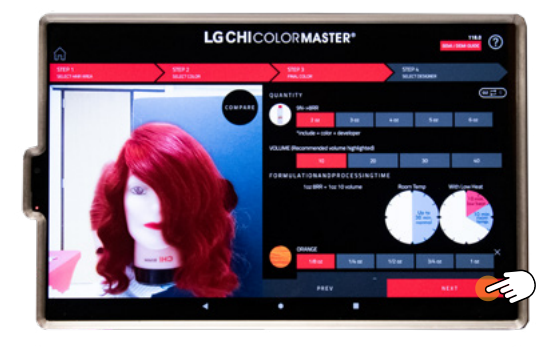

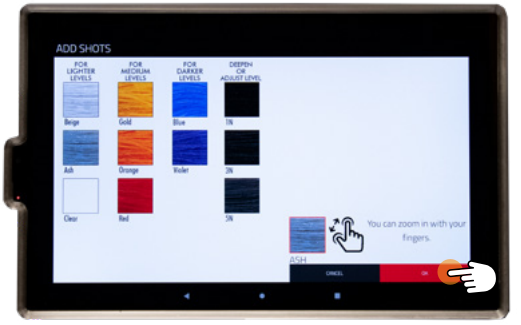

## 3. SOLIS KRĀSAS REZULTĀTS

+ oksidants (developer).

lekārta piedāvās iespējamo krāsas formulu, veiciet

- novērtējumu un ja nepieciešams veiciet korekcijas krāsas formulā. Lai turpinātu, izvēlieties "Pieņemt (Accept)".
- 2) Tiks attēlotas piedāvātās krāsas no otrā soļa.

Lai vienlaicīgi aplūkotu sākotnējo un vēlamo matu krāsu,

 izvēlieties "Salīdzināt (Compare)". Lai atgrieztos uz formulu ekrānu izvēlieties "Aizvērt (close)".

Augšējā labajā stūrī, izvēlieties vai formulu izdalīt gramos (grams) vai uncēs (ounces). Izvēlieties vēlamo produkta daudzumu. Daudzuma izvēlē ietilpst krāsa (color)

- 5) lepriekš atlasīto ieteicamo oksdanta stiprumu var mainīt, balstoties uz meistara izvērtējumu.
- 6) Tiks parādīts formulēšanas un krāsas izturēšanas laiks.

Ja ir nepieciešams veikt papildu izmaiņas krāsas tonim 7) vai oksidanta stiprumam, izvēlieties "Pievienot **izmaiņas** (Add Adjustment)." Šajā cilnē ir iespējams veikt papildu korekcijas. Kad ir izdarīta izvēle uzklikšķiniet uz **"Labi (Ok)**".

- 8) Kad ir izdarīta izvēle izsniedzamo daudzumu var pielāgot katrai sadaļai.
- 9) Pārskatiet formulu un izvēlieties "Tālāk (Next)".

## 4. SOLIS IZVĒLIETIES MEISTARU (SELECT DESIGNER)

Izvēlieties matu krāsošanas meistaru un uzklikšķiniet

 uz "lesniegt (Submit)", lai nosūtītu formulu. Ekrānā tiks attēlotas krāsas, kas tika piedāvātas otrajā solī.

# 5. SOLIS VAIRĀKU FORMULU IZMANTOŠANA VIENAM

2) Atkārtojiet soļus 1.- 4.

## 6. SOLIS FORMULU DOZĒŠANA

Atveriet priekšējās durvis un novietojiet tukšu CHI Bowl 3) trauku uz svaru plāksnes. Pirms formulu dozēšanas, pārliecineties, ka durvis ir aizvērtas.

4) "Dozēšana (Dispense)" ekrānā izvēlieties meistara vārdu.
 Formula tiks iezīmēta sarkanā krāsā.

Izvēlieties iezīmēto "Dozēšanas cilni (Dispense tab)".

- Jekārta inicializēs pozīciju un izsniegs konkrēto formulu. Dozēšanas laikā nepieskarieties iekārtai un neatveriet durvis.
- 6) leteicamais krāsas izturēšanas laiks tiks parādīts ekrānā dozēšanas laikā.
- 7) Iekārta paziņos, kad formula būs gatava. Aizveriet cilni un izņemiet trauku.
- 8) Jūsu formula ir gatava jaukšanai un uzklāšanai!

\*Ja jums ir vairākas formulas, tās būs izkārtotas rindā. Nomainiet jaunu trauku un atkārtojiet dozēšanas formulas procesu.

Lai atgrieztos lietotnes sākuma ekrānā, atlasiet "+ Pievienot krāsas formulu (+ Add Color Formulation)".

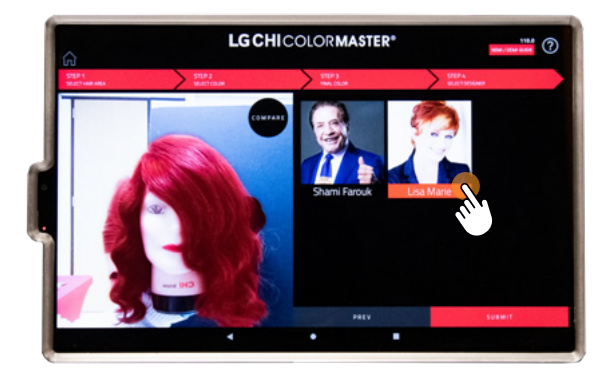

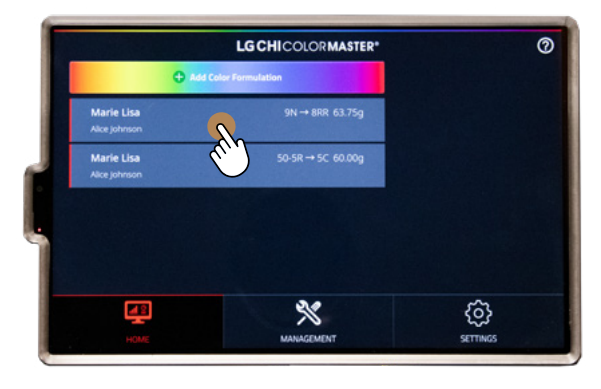

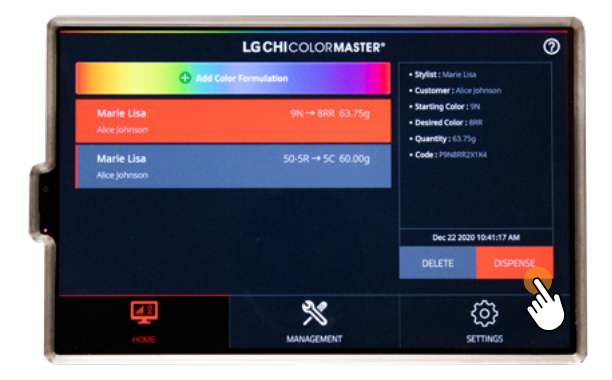

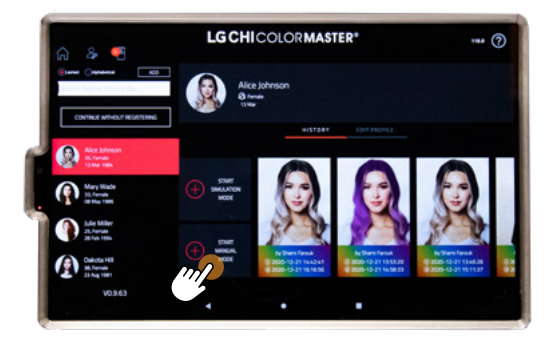

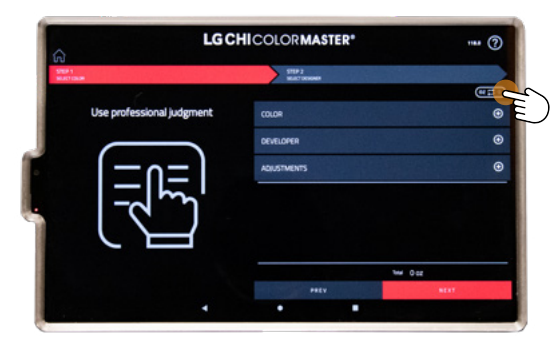

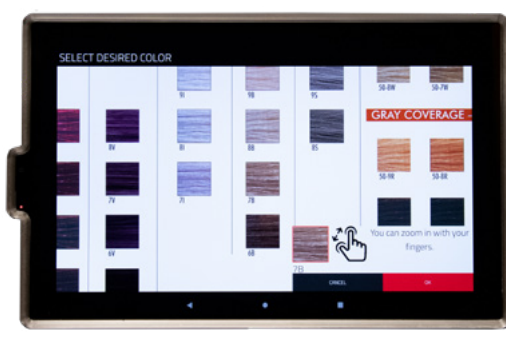

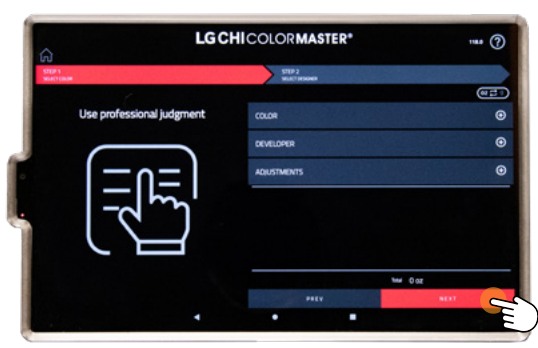

## MANUĀLĀ REŽĪMA IZMANTOŠANA

Šis režīms ļauj veikt neierobežotu formulu izveidošanu, izmantojot 108 ColorMaster Shades toņus, kas nodrošina neierobežotas iespējas mākslinieciski un radoši izpausties.

- Lietotnes sākuma ekrānā, klientu katalogā meklējiet un izvēlieties klientu.
- 2) Izvēlieties "Sākt manuālo režīmu (Start Manual Mode)".

## 1.) SOLIS IZVĒLIETIES KRĀSU (SELECT COLOR)

Augšējā labajā stūrī, atlasiet vai formulu izdalīt gramos (grams)

 vai uncēs (ounces) Kad ir izdarīta izvēle, izsniedzamo daudzumu var pielāgot katrai sadaļai.

Uzklikšķiniet uz "Krāsas cilni (Color tab)" un izvēlieties

- 4) vajadzīgo krāsu no CHI ColorMaster Wall diagrammas. Tālāk izvēlieties **"Labi (Ok)".**
- 5) \*lzmantojiet pirkstus, lai tuvinātu/attālinātu diagrammu. Iespējams izvēlēties līdz 3 krāsām.
- 6) Uzklikšķiniet uz Oksidanta cilnes (Developer tab) un izvēlieties vēlamo oksidanta stiprumu. Izvēlieties "lesniegt (Submit)".

Ja ir nepieciešamas papildu izmaiņas krāsas tonim vai oksidanta stiprumam, izvēlieties "Pievienot izmainas

- 7) (Add Adjustment)". Šajā cilnē iespējams veikt papildu korekcijas. Kad ir izdarīta izvēle, izvēlieties "Labi (Ok)".
- 8) Kad ir izdarīta izvēle izsniedzamo daudzumu var pielāgot katrai sadaļai.
- 9) Pārskatiet izvēles iespējas un uzklikšķiniet uz "Tālāk (Next)".

## 2. SOLIS ATLASIET MEISTARU (SELECT DESIGNER)

Izvēlieties matu krāsošanas meistaru un uzklikšķiniet uz
 "lesniegt (Submit)", lai nosūtītu formulu.

## 3. SOLIS VAIRĀKU FORMULU IZMANTOŠANA VIENAM KLIENTAM

2) Atkārtojiet soļus 1.- 4.

## 4. SOLIS FORMULU DOZĒŠANA

- Atveriet priekšējās durvis un novietojiet tukšu CHI Bowl trauku uz svaru plāksnes. Pirms formulu dozēšanas, pārliecineties, ka durvis ir aizvērtas.
- 4) "Dozēšana (Dispense)" ekrānā izvēlieties meistara vārdu.
   Formula tiks iezīmēta sarkanā krāsā.

Izvēlieties iezīmēto "Dozēšanas cilni (Dispense tab)".

- Iekārta inicializēs pozīciju un izsniegs konkrētu formulu. Dozēšanas laikā nepieskarieties iekārtai un neatveriet durvis.
- leteicamais formulas apstrādes laiks tiks parādīts ekrānā dozēšanas laikā.
- 7) lekārta paziņos, kad formula būs gatava. Aizveriet cilni un izņemiet trauku.
- 8) Jūsu formula ir gatava jaukšanai un uzklāšanai!

\*Ja jums ir vairākas formulas, tās būs izkārtotas rindā. Nomainiet jaunu trauku un atkārtojiet dozēšanas formulas procesu.

Lai atgrieztos lietotnes sākuma ekrānā, atlasiet **"+ Pievienot krāsas formulu (+ Add Color Formulation)".** 

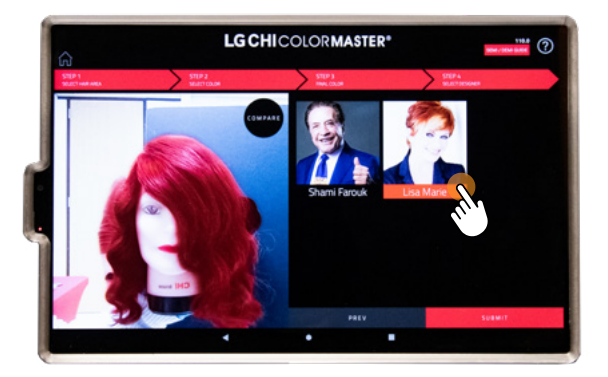

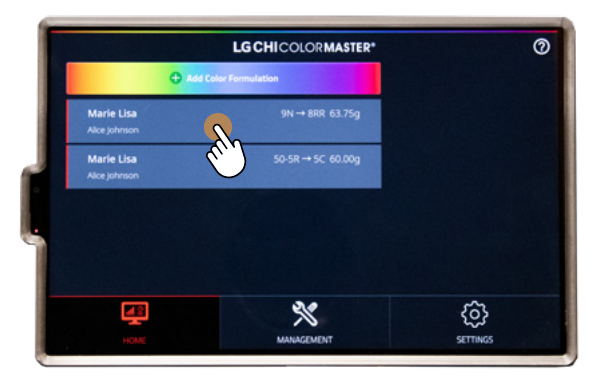

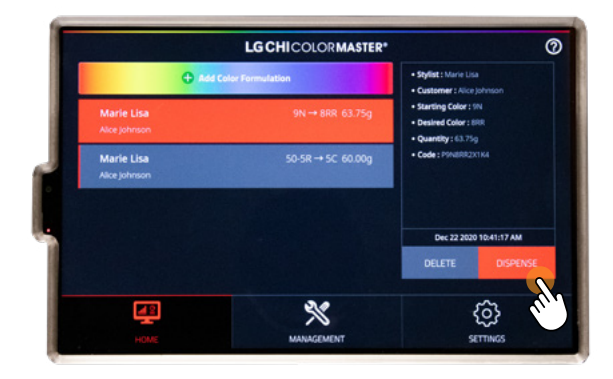

# PIELIKUMS, IETEKMĒJOŠIE ELEMENTI

## 1. DABĪGĀ MATU KRĀSA

Dabīgās matu krāsas noteikšana ir **SVARĪGĀKAIS** faktors, lai sasniegtu pareizo matu krāsu. Vienmēr identificējiet dabisko matu krāsu no saknēm, NEVIS matu galiem, taču paturiet prātā, ka krāsas gala rezultāts veidojas no dabiskā mata pigmenta un ķīmisko pigmentu mijiedarbības.

## 2.) ESOŠĀ KRĀSA

Pirms krāsošanas, izvērtējiet matu krāsošanas vēsturi pēdējo 12-18 mēnešu laikā. Jebkura krāsa, kas izmantota kopā ar oksidantu, ietekmēs vēlamās krāsas iznākumu.

Piemēram, ja pašreizējā matu krāsa ir tumša un jūs vēlaties gaišāku, neefektīvi būs uzklāt gaišāku matu krāsu, jo iepriekš krāsotus matus nevar nokrāsot gaišākus ar citu matu krāsu. Lai iegūtu gaišāku krāsu, būs nepieciešama matu balināšana vai krāsas noņemšanas procedūra.

Ja jūsu matiem ir daļēji noturīga krāsa (Semi Permanent Color), tas var ietekmēt arī vēlamo noturīgās matu krāsas (Permanent Hair color) rezultātu.

## (3.) SIRMO/PELĒKO MATU PROCENTUĀLAIS DAUDZUMS

Krāsojot sirmus matus, ir svarīgi noteikt kopējo sirmo matu procentuālo daļu. Jāņem vērā, ka sirmajos matos nav pigmenta, kas nozīmē, ka matu krāsa uzsūksies savādāk nekā dabīgi pigmentētos matos. Mūsu Natural Gray Coverage ir īpaši izstrādāta, lai nokrāsotu matus, kuru sirmo matu procentuālais daudzums pārsniedz 50%.

Ja jums ir **vairāk nekā 50% sirmu matu**, mēs iesakām izmantot **CHI ColorMaster Natural Grey Coverage Series** ar 20vol stipruma oksidantu.

Ja jums ir mazāk nekā 50% sirmu matu, izmantojiet jebkuru vēlamo krāsu no mūsu CHI ColorMaster Standard Series.

## 4.) MATU BIEZUMS

Trīs galvenie matu biezuma veidi, un katram no tiem ir atšķirīga pretestība pret matu krāsu.

Smalki /plāni (Fine hair) mati ir vismazāk biezi, lai gan tas nenozīmē, ka to nav daudz.

- O Smalkiem matiem parasti ir vismazākā pretestība pret matu krāsu, tapēc tos var viegli apstrādāt. Tie var būt vairāk pakļauti bojājumiem.
- Vidēja biezuma mati (Medium hair) tiek uzskatīti par normāliem, visizplatītākajiem, un parasti tiem nav nepieciešamas īpašas prasības krāsošanai.

**Biezi mati (Thick hair**) ir visbiezākie un visspēcīgākie. Parasti to ir daudz, un apjoma dēļ tie var būt smagi un grūti

 kontrolējami. Tie var pretoties matu krāsai, un krāsojot, var būt nepieciešamība veikt vairākus soļus. Lai noklātu biezus matus ar krāsu, parasti ir vajadzīgs vairāk produkta.

## 5.) MATU PORAINĪBA (POROSITY)

Matu porainība ir matu spēja absorbēt mitrumu, jo vairāk mitruma mati spēj absorbēt, jo poraināki mati. Porainības daudzums nosaka, kā mati pieņems matu krāsu.

Mati ar zemu porainību (Low porosity hair) parasti tiek uzskatīti par veseliem. Tie var būt spīdīgi, it īpaši, ja tie ir

- tumšāki. Zemas porainības matiem ir kutikulas, kuras atrodas ļoti tuvu viena otrai. Tas var apgrūtināt krāsas iekļūšanu matos, jo tie pretojas krāsošanas procesam.
- Normālas porainības mati (Normal porosity hair) visbiežāk nozīmē to, ka tie ir maz kopjami. Kutikula nav pārāk tuvu viena otrai vai pārāk atvērta. Normālas porainības mati parasti apstrādās krāsu ar paredzamāku rezultātu.

Augstas porainības mati (High porosity hair) ir balināšanas, ķīmisku procesu un/ vai vides bojājumu (var būt arī

 ģenētiski) rezultāts. Šādas porainības matiem kutikulas atrodas tālāk viena no otras, tādējādi mati ļoti labi un ātri uzsūc krāsu, jo mata arējais slānis - kutikula, ir vairāk atvērta.

#### Lai pārbaudītu matu porainību, veiciet šādu testu:

Atdaliet pāris matu šķipsnas un ievietojiet tās traukā ar ūdeni. Uzgaidiet dažas minūtes. Ja mati peld, tiem ir zema porainība, ja tie iegrimst ūdenī, bet nenogrimst līdz galam, tiem ir normāla porainība, ja tie nogrimst, tiem ir augsta porainība.

legaumējiet: dažādu matu struktūras tipiem būs atšķirīga porainība.

# VISBIEŽĀK UZDOTIE JAUTĀJUMI

## 1.) KĀPĒC MANS KLIENTU SARAKSTS NETIEK LEJUPIELĀDĒTS?

Pārbaudiet interneta savienojumu. Ja interneta darbība nav traucēta, veiciet tālāk norādītās darbības:

- Augšējā kreisajā stūrī atlasiet 📓 ikonu. Jūs tiksiet novirzīts atpakaļ uz dozēšanas ekrānu (dispense screen), un jums būs atkārtoti jāizvēlas + **Pievienot krāsu formulu (+ Add Color Formulation).**
- Izvēlieties notīrīt visu (clear all) un tad divreiz velkot uz augšu aizveriet lietotni. Atkārtoti atveriet LG CHI ColorMaster lietotni un
   izsniegšanas lapā atkārtoti izvēlieties + Pievienot krāsu formulu (+ Add Color Formulation).

### 2.) KĀ ES VARU ZINĀT, VAI MANA FORMULA IR PRECĪZA?

Ja jūsu formulas dozēšana pārsniedz iepriekš noteiktu diapazonu, tiklīdz tas būs noticis, iekārta pārtrauks dozēšanu un parādīsies uzvedne, kas liks jums veikt atkārtotu dozēšanu.

Ja jūsu formulas dozēšana ir zem iepriekš noteiktā diapazona, dozēšana turpināsies un, kad tā būs pabeigta, formulēšanas logā uzrādīsies KĻŪDA (ERROR). Aizverot formulēšanas logu, cilnē parādīsies uzraksts "Turpināt izsniegt (Continue to Dispense)", kas ļaus jums izdalīt atlikušo nepieciešamo daudzumu.

#### 3.) KĀ ES VARU ATRAST SAVU FORMULU?

Kad esat nosūtījis formulu uz iekārtu, izsniegšanas lapas rindā atrodiet savu vārdu. Izvēlieties savu vārdu, tas tiks iezīmēts sarkanā krāsā, un tad izsniedziet formulu.

#### (4.) KO DARĪT, JA NEJAUŠI IZVĒLOS NEPAREIZO MEISTARU?

Meklējiet sava klienta vārdu, tādējādi izsniegšanas lapas rindā atradīsiet formulu.

## (5.) KO DARĪT, JA IELIEKU IEKĀRTĀ NEPAREIZO FLAKONU?

Nomainiet ar pareizo flakonu un atkārtoti izsniedziet formulu, jo tas var ietekmēt jums nepieciešamo matu krāsas formulu.

#### 6.) KĀ ES VARU ATRAST SAVA KLIENTA IEPRIEKŠĒJO FORMULU?

Sākuma ekrānā, meklēšanas joslā, meklējiet un izvēlieties klienta vārdu. Aizveriet tastatūru. Lasiet klienta vēsturi līdz atrodat pakalpojuma datumu, kad formula tika lietota. Izvēlieties formulu un, ja nepieciešams, veiciet korekcijas.

#### 7.) CIK UNCES ES VARU DOZĒT VIENĀ FORMULĀ?

Maksimālais daudzums ir 8 unces (236 ml), kas ietver krāsu un oksidantu.

#### 8.) KO DARĪT, JA NEIZDODAS NOSŪTĪT MANU FORMULU?

Mēģiniet nosūtīt to atkārtoti. Ja neizdodas to nosūtīt atkārtoti, pārbaudiet interneta/Wi-Fi savienojumu.

## 9.) KĀ ES VARU UZLĀDĒT PLANŠETDATORU?

Pārliecinieties, vai planšetdators ir pievienots iekārtas strāvas avotam.

## (10.)

## KĀ ES VARU PIEKĻŪT LG CHI COLORMASTER PAMĀCĪBU VIDEO?

Lietotnes augšējā labajā stūrī atlasiet jautājuma zīmes 🞯 ikonu. Tiksiet novirzīts uz LG CHI ColorMaster lapu CHI interneta vietnē. Šajā Iapā varēsiet piekļūt darbības rokasgrāmatai, lietotāja rokasgrāmatai un pamācību video.

#### ) KĀ AIZVĒRT LIETOTNI LG CHI COLORMASTER?

No ekrāna apakšdaļas ar pirkstu velciet joslu virzienā uz augšu.

#### 12.) KĀ NOREGULĒT SKAĻUMU?

Atveriet kreisās puses durvis un nospiediet garo pogu ar planšetes skaļuma pogām, pielāgojiet nepieciešamo skaļuma līmeni.

#### 13.) KĀ NOSŪTĪT DATUS UZ SERVISA CENTRU?

Dodieties uz lestatījumu ekrānu (Settings screen), izvēlieties Vispārīgi (General). Izvēlieties Saglabāt datus (Save Logs), ja nepieciešams, pielāgojiet sākuma/beigu datumu un noklikšķiniet uz Saglabāt (Save). Lai nosūtītu, izvēlieties datu sinhronizācija (Log Data Sync).

#### 4) KO DARĪT, JA EKRĀNS NEREAĢĒ UN SASTINGSTS?

Iekārtas aizmugurē izslēdziet oranžo slēdzi uz 5 sekundēm, pēc tam ieslēdziet to, un gaidiet, līdz lietotne atsāk darbību.

#### 5) KO DARĪT, JA PLANŠETDATORA EKRĀNS IR IZSLĒGTS?

Veiciet dubultskārienu uz ekrāna vai atveriet kreisās puses durvis un nospiediet planšetes ieslēgšanas/izslēgšanas pogu.

#### (16) KĀ RĪKOTIES, JA, PĀRBAUDOT FLAKONU, NEJAUŠI IZVĒLĒJOS "JĀ – NOMAINĪTS PRET JAUNU FLAKONU", BET NENOMAINĪJU?

Turpiniet lietot flakonu, taču līmeņa rādījums vadības ekrānā būs neprecīzs.

#### (17.) KO DARĪT, JA TĪRĪŠANAS CILNE (CLANING TAB) TURPINA MIRGOT?

Uzspiediet uz Tīrīšana cilnes (Cleaning tab), lai pārbaudītu, vai nomainītais flakons ir iztīrīts. Ja flakons ir atzīmēts, turpiniet tīrīšanu. Ja pēc flakona tīrīšanas tas joprojām mirgo, izvēlieties "Aizstāt." Kad flakons ir pārvietots virzienā uz kreisajām durvīm, atlasiet "Nē- Turpināt izmantot pašreizējo flakonu (No- Continue to use the current canister)".

#### (18.) ES NEJAUŠI SĀKU CITA MEISTARA FORMULU. VAI IR IESPĒJAMS TO ATGŪT ATPAKAĻ, NEIZMANTOJOT VISUS SOĻUS?

Ja sākāt izsniegt formulu, kas nav jūsu, formulēšanas logā nospiediet pogu "Avārijas apturēšana" (Emergency Stop buttom)". Sākuma ekrānā atrodiet meistara klientu un atlasiet pirmo formulu šī klienta vēsturē. Nospiediet uz Tālāk (Next), atlasiet meistaru un iesniedziet formulu.

## COLOR MASTER IEKĀRTA

COLOR MASTER MACHINE

| КĻŪМЕ                                                                                                    | RISINĀJUMS                                                                                                    |
|----------------------------------------------------------------------------------------------------|----------------------------------------------------------------------------------------------------|
| USB savienojums netiek atpazīts. Lūdzu, pārbaudiet USB<br>kabeļa un iekārtas jaudu. Atkārtota kalibrēšana<br>(Re-Calibration).                                                                                | Atlasiet pogu "Atkārtota kalibrēšana (Re-Calibration)", lai aizvērtu<br>lietotni, pēc tam uz 5 sekundēm izslēdziet un ieslēdziet slēdzi aiz<br>iekārtas. Uzgaidiet, līdz programma tiek restartēta.                                              |
| Novietojet CHI trauku (CHI bowl) uz svariem.                                                                                                    | Parādās pēc formulas dozēšanas izvēles, taču trauks neatrodas uz<br>svariem. Novietojiet trauku uz svariem un mēģiniet dozēt vēlreiz.                                                                                                    |
| Lūdzu, aizveriet durvis.                                                                                                    | Pārliecinieties, vai sānu durvis ir aizvērtas un rokturis ir nofiksēts.                                                                                                    |
| FLAKONA TRŪKUMS (CANNISTER SHORTAGE)<br>Flakons # iespējams nepietiekams daudzums.<br>Izmantojiet atlikušo krāsu vai nomainiet flakonu.                                                                       | Šī uzvedne tiek parādīta pirms formulas izsniegšanas, ja ir nepietiekams<br>daudzums vienā no izmantojamajiem flakoniem. Izmantojiet atlikušo<br>krāsas daudzumu un sāciet dozēšanu vai nomainiet flakonu pirms krāsu<br>izdalīšanas.            |
| IZDOŠANA IR PAUZĒTA (DISPENSING HAS PAUSED)<br>Flakons # Nomainiet flakonu VAI sakratiet flakonu un<br>uzstādiet no jauna VAI manuāli izlejiet nelielu daudzumu<br>atkritumu tvertnē un ievietojiet no jauna. | Ja formulas izsniegšanas laikā flakona krāsa netiek izdalīta un flakons<br>ir tukšs, nomainiet to ar jaunu. Ja tas nav tukšs, sakratiet to vai manuāli<br>izlejiet nelielu daudzumu atkritumu tvertnē un ievietojiet flakonu<br>atpakaļ iekārtā. |
| lr nepieciešama tīrīšana.                                                                                                    | 1) Parādās pie iestatījuma Plānota automātiska tīrīšana (Scheduled<br>Automatic Cleaning).<br>2) Parādās, ja flakons tika nomainīts, bet tīrīšana netika veikta no<br>pārvaldības ekrāna (Management screen).                                    |
| Izņemiet pilno trauku un novietojiet tukšo trauku uz<br>svariem.                                                                                                    | Ja flakons ir jāmaina dozēšanas laikā,<br>izņemiet formulas trauku un novietojiet tukšu trauku uz svariem<br>tīrīšanas procesam. Pirms formulas dozēšanas, noņemiet tīrīšanas<br>trauku un novietojiet maisījumu atpakaļ uz svariem.             |
| Tiks izdalīts neliels produkta daudzums apkopes nolūkos.                                                                                                    | Pēc flakona nomaiņas, tīrīšanas laikā tiks izdalīts neliels produkta<br>daudzums.                                                                                                    |
| Lūdzu, izņemiet dozēto trauku un atzīmējiet "Labi (Ok)".                                                                                                    | Ja formulas dozēšana ir pabeigta un trauks ir atstāts uz svariem,<br>parādīsies uzvedne kopā ar mirgojošu sarkanu gaismu. Izņemiet trauku<br>no iekārtas un izvēlieties labi (ok).                                                               |
| Lūdzu, iztukšojiet trauku.                                                                                                    | Parādās pirms formulas izsniegšanas, kad uz svariem atrodas pilns<br>trauks. Izņemiet trauku no iekārtas un novietojiet tukšu trauku uz<br>svariem. Turpiniet formulas dozēšanu.                                                                 |

## KRĀSU FORMULĀTORA LIETOTNE

COLOR FORMULATOR APP

| KĻŪME                                                                                                    | RISINĀJUMS                                                                                                    |  |
|----------------------------------------------------------------------------------------------------|----------------------------------------------------------------------------------------------------|--|
| Lūdzu, izveidojiet savienojumu ar internetu.<br>(Please connect to the internet).                                                                                                    | Planšetdators vai mobilā ierīce nav savienota ar WiFi. Pievienojieties<br>interneta pārklājuma tīklam, kuram ir pievienota iekārta.                                                                                                    |  |
| Kompānijas nosaukums, veikala nosaukums vai PIN ir<br>nepareizs.<br>(Company name, Store name or PIN is incorrect).                                                                                                    | Vēlreiz pārbaudiet, vai ievadītā informācija ir pareiza. Ja nepieciešams,<br>to var atrast ierīces planšetdatora lietotnē, atverot sadaļu Settings<br>(Iestatījumi) Advanced (Papildus informācija) Security Information<br>(Drošības informācija).                                                                                                    |  |
| Pārsniegts max 8 unces. / pārsniegts max 240g / Jūs nevariet<br>dozēt vairāk par 8 uncēm / Jūs nevariet dozēt vairāk par 240 g.<br>(Exceeded 8 oz.max/ Exceeded 240g max/ You cannot dispense<br>more than 8 oz/ You cannot dispense more than 240g). | lekārtas max dozēšanas daudzums ir ne vairāk kā 8 unces / 240 g vienā<br>formulā. Pielāgojiet kopējo daudzumu, lai tas būtu mazāks par šo svaru.                                                                                                    |  |
| Radās nezināma kļūda.<br>Iespējama interneta tīkla pārklājuma kļūme. Vai vēlaties<br>mēģināt vēlreiz?<br>(An unknown error has occurred. Possible network failure.<br>Would you like to try again?)                                                   | WiFi savienojums ir zemas kvalitātes. Pārbaudiet tīkla pārklājuma<br>savienojumu un mēģiniet vēreiz.                                                                                                    |  |
| Neizdevās ielādēt klientu sarakstu. Vai mēģināt vēlreiz?<br>(Failed to load customer list. Retry?)                                                                                                    | Interneta ātrums ir lēns vai WiFi savienojums ir zemas kvalitātes. Atlasiet<br>"mēģināt vēlreiz (retry)", lai atkārtoti nosūtītu. Ja kļūmes ziņojums parādās                                                                                                    |  |
| Fotoattēla nosūtīšana neizdevās. Vai mēģināt vēlreiz?<br>(Send photo failed. Retry?)                                                                                                    | atkal, pārbaudiet interneta/WiFi savienojumu.                                                                                                    |  |
| Neizdevās saglabāt pakalpojumu. Vai mēģināt vēlreiz?<br>(Failed to save service. Retry?)                                                                                                    |                                                                                                    |  |
| Neizdevās iegūt meistaru sarakstu. Vai vēlaties mēģināt vēlreiz?<br>(Failed to get stylist list. Do you want to try again?)                                                                                                    |                                                                                                    |  |
| Neizdevās ielādēt pakalpojumus.<br>(Failed to load services).                                                                                                    |                                                                                                    |  |
| Neizdevās saglabāt. (Save failed).                                                                                                    |                                                                                                    |  |
| Pārsūtīšana neizdevās. (Transfer failed).                                                                                                    | <ol> <li>Atlasiet iekārtas savienojuma ikonu, lai pārbaudītu, vai planšetdators vai<br/>mobilā ierīce ir savienota ar iekārtu.</li> <li>Pārbaudiet, vai planšetdators vai mobilā ierīce ir pievienota tam pašam<br/>WiFi pārklājuma tīklam, kuram ir pievienota iekārta.</li> <li>*Iegaumējiet: ja iekārtai vienlaikus ir pievienotas vairākas ierīces, var nebūt<br/>iespējams pārsūtīt formulas WiFi maršrutētāja veiktspējas dēļ.<br/>Lietotni vienlaikus var izmantot ne vairāk kā 10 ierīces.</li> </ol> |  |

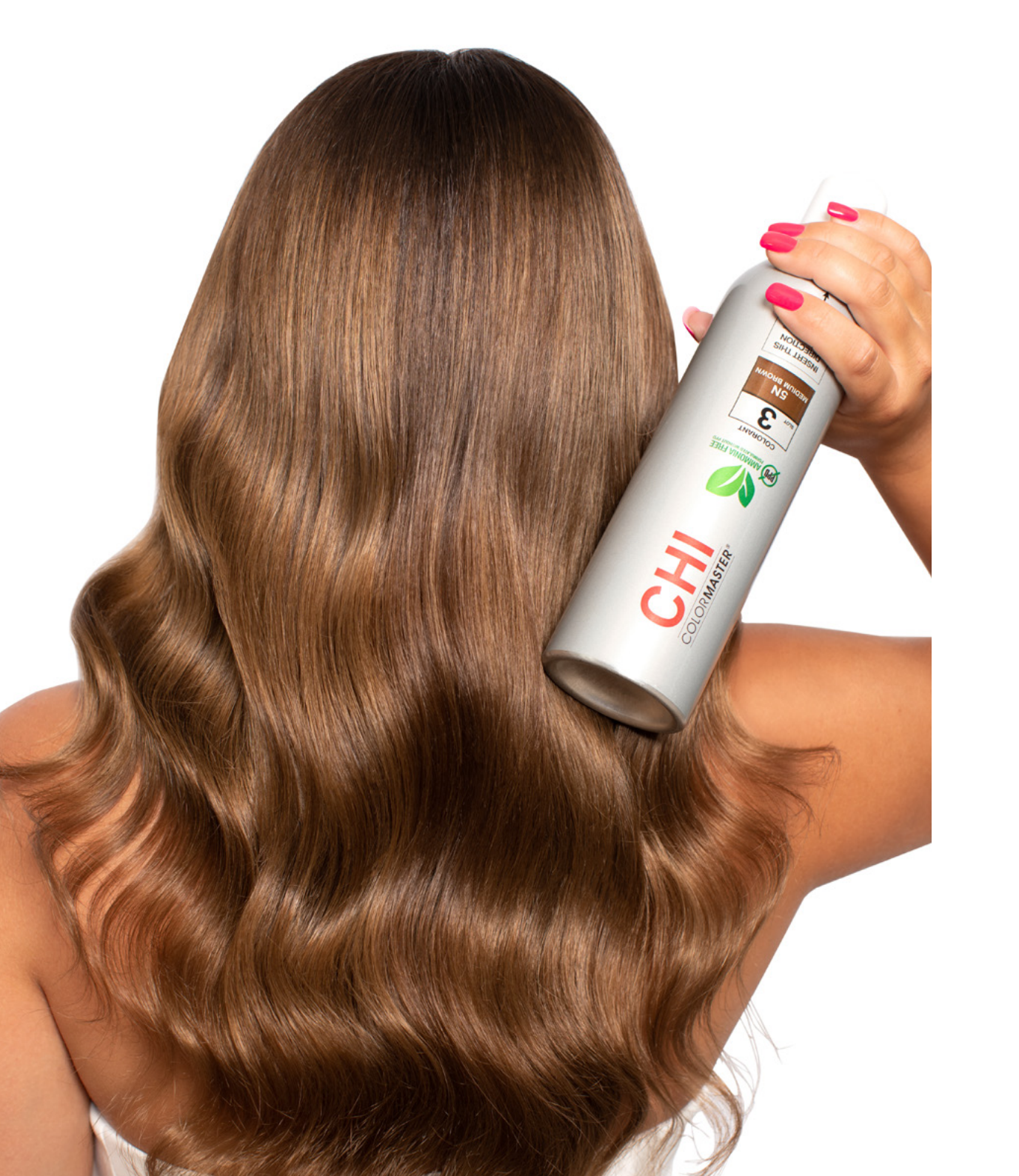

#### LŪDZU, IZLASIET CHI IONIC COLOR ROKASGRĀMATU PIRMS MĒGINIET IZMANTOT CHI IONIC LIKVĪDO MATU KRĀSU. TIKAI PROFESIONĀLAI LIETOŠANAI.

UZMANĪBU: ŠIS PRODUKTS SATUR SASTĀVDALAS. KAS VAR IZRAISĪT ĀDAS KAIRINĀJUMU. PIRMS LIETOŠANAS JĀVEIC ĀDAS ALERGIJAS TESTS SASKANĀ AR PIEVIENOTAJIEM NORĀDĪJUMIEM. ŠO PRODUKTU AIZLIEGTS IZMANTOT SKROPSTU VAI UZACU KRĀSOŠANAI, JO VAR IZRAISĪT AKLUMU, SARGĀT NO BĒRNIEM.

#### NAV PĀRDOŠANAI MAZUMTIRDZNIECĪBĀ. NAV TESTĒTS UZ DZĪVNIEKIEM.

Matu krāsvielas var izraisīt smagas alerģiskas reakcijas. Sekojiet norādījumiem. Šis produkts nav paredzēts lietošanai personām, kuras ir jaunākas par 16 gadiem. Īsstermina "melnās hennas" tetovējumi var palielināt jūsu alerģijas risku. Nekrāsojiet matus. ja:

- O Jums ir izsitumi uz sejas vai jutīga, kairināta un bojāta galvas āda.
- O jums ir bijusi kāda reakcija pēc matu krāsošanas,
- jūs esiet piedzīvojis reakciju lietojot īsstermiņa "melnās hennas" tetovējumu,
- O maisījuma jaukšanas attiecība ir uzdrukāta uz etiketes.

#### LIETOJIET PIEMĒROTUS AIZSARGCIMDUS, KĀRTĪGI IZSKALOJIET MATUS PĒC TO KĀSOŠANAS.

#### MAISĪŠANAS ATTIECĪBA 1:1 & 1:1:1 **BRĪDINĀJUMI:**

- Vienmēr lietojiet aizsargcimdus, kad jauciet, aizveriet vai lietojiet CHI Ionic Prmanent Shine Color vai CHI Color Generators.
- Ja produkts vai maisījums nejauši nokļūst acīs, nekavējoties skalojiet ar vēsu ūdeni un meklējiet medicīnisko palīdzību. 0
- O Ja klients lieto kontaktlēcas, pirms skalošanas ar ūdeni tās ir jāiznem.
- O Nelietojiet uz bojātiem matiem.

#### STANDARTA ALERGIJAS TESTS (PRELIMINARY TEST)

Alerģiska reakcija var pēkšni attīstīties vai saasināties arī tad, ja klients ir atkārtoti veicis matu krāsošanus pakalpojums. Atseviškos gadījumos, alerģiska reakcija var būt nopjetna. Lai pārliecinātos par drošību, alerģijas tests ir jāveic 48 stundas pirms katras lietošanas reizes, jo iespējama alerģiska reakcija pret matu krāsas produktiem.

1. solis Nomazgājiet nelielu ādas laukumu uz klienta apakšdelma (iekšpusē) ar ziepēm un ūdeni. Nosusiniet ar absorbējošu kokvilnas audumu.

2. solis Sajauciet 1 dalu vēlamās krāsas (vai krāsu maisījuma) ar vienādu dalu atbilstošā CHI Color Generator.

3. solis Ar vates kocinu uzklājiet formulu apakšdelma iekšpusē un laujiet tai nožūt.

4. solis Nemazgājiet un nenosedziet testa zonu, periodiski to pārbaudiet 48 stundu laikā

6. solis Pēc 48 stundām nomazgājiet zonu. Ja nav attīstījusies rakcija, variet veikt matu krāsošanas procesu.

### **SVARĪGI:**

a) NELIETOJIET matu krāsu, ja testa vai nākošo dienu laikā ap to parādās: apsārtums, dedzināšana, nieze, pietūkums, ādas nobrāzumi vai kairinājums.

b) TŪLĪTĒJĀS REAKCIJAS: ja rodas jebkādas reakcijas (tostarp elpošanas problēmas, sasprindzinājums krūtīs, sirdsklauves, reibonis, nieze, izsitumi vai pietūkums), novērsiet turpmāku ādas saskari ar produktu un nekavējoties noskalojiet ar remdenu ūdeni. Pārtrauciet lietošanu un nekavējoties meklējiet medicīnisko palīdzību. Brīdiniet klientu, lai neizmanto šo vai kādu citu gaišināšanas produktu, kamēr nav konsultējies ar medicīnisko palīdzību.

#### VIENMĒR VEICIET PĀRBAUDI UZ ATSEVIŠĶAS MATU ŠĶIPSNAS

1. solis Sajauciet krāsu formuļu atbilstoši sērijai (1:1) vai (1:1:1).

2. solis Uzklājiet no matu saknēm līdz galiem uz pietiekami lielas škipsnas, lai redzētu rezultātus.

- 3. solis Uzgaidiet 30-45 minūtes, rūpīgi izskalojiet un nosusiniet matus.
- 4. solis Analizējiet rezultātu:
- O Ja škipsnas tests uzrāda lūzumu vai citas bojājuma pazīmes, nelietojiet šo produktu līdz mati ir rekonstruēti un atkārtoti pārbaudīti,
- o vienmēr ievērojiet formulēšanas paraugtabulas, lai iegūtu paredzamus rezultātus,
- O analizējiet galvas ādu, matu struktūru un citus ietekmējošos faktorus.

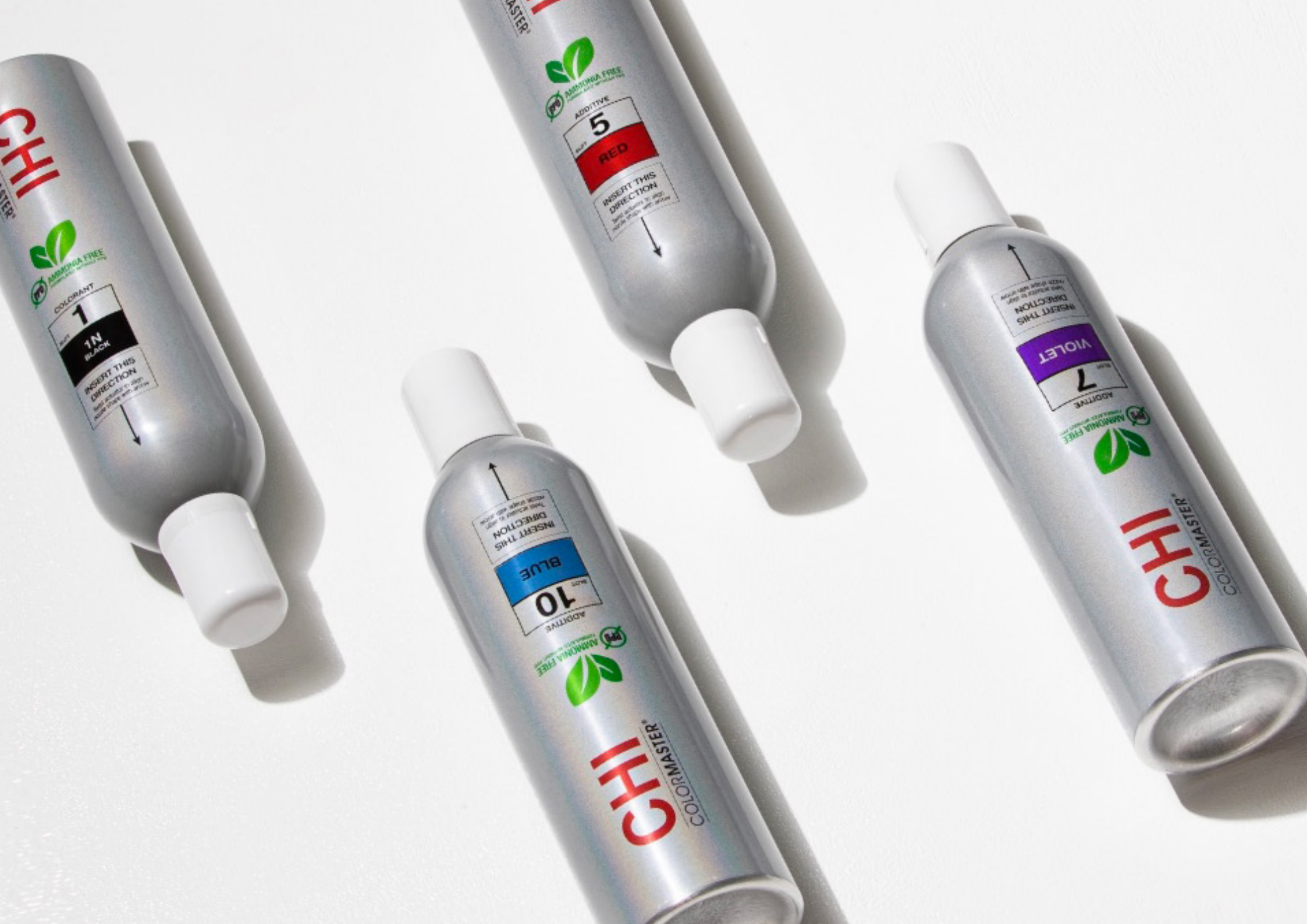

# LG CHI COLOR MASTER® FACTORY

# JAUNS KONCEPTS SALONIEM

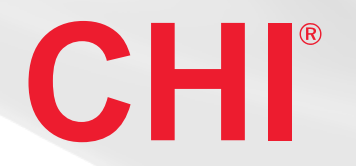

+371 630 25357 | INFO@LIKA-J.COM | WWW.CHIBALTIC.LV